## 如何向班级学生发送通知公告?

可以在手机端或电脑端网页版使用群发公告功能(其中网页版支持添加附件),使用方法如下:

- ▶ 手机发送公告方法:
  - 点击雨课堂微信公众号页面底部【我的】-【课程】按钮进入班级列表页 (1)
  - 选择需要发布公告的班级,进入教学日志 (2)
  - 点击教学日志左上角的"+",选择发送公告功能 (3)

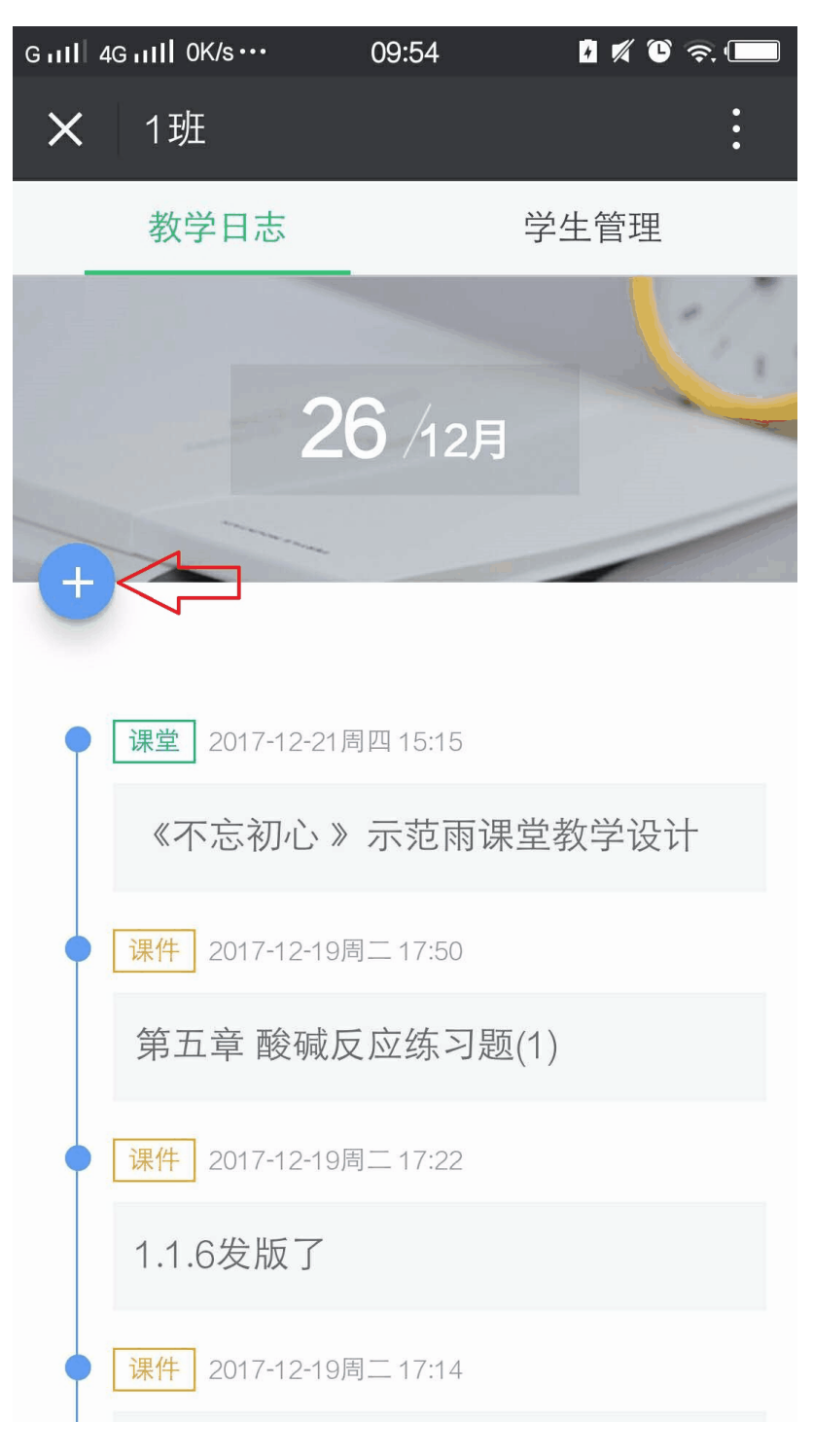

▶ 电脑端发送公告方法:

- ① 登录雨课堂网页版 (http://ykt.io/web),选择左侧菜单栏"群发公告"按钮跳转至群 发公告页面 (或由PPT插件端点击"群发链接"进入)
- ② 编辑标题、正文等内容, 另可添加附件 (点击"添加附件"按钮, 从本地选取相关文件; 点击此处查看如何添加附件)
- ③ 添加要发布的班级, 预览并发送

| Rain Classroom               |                                                     |         |
|------------------------------|-----------------------------------------------------|---------|
|                              | 群发公告<br>你可以向班级学生发送图文通知、网页文章、在线社                     | 见频、云盘文件 |
| 创建群发公告                       |                                                     |         |
| 发送班级:                        |                                                     | 十 添加班級  |
| 请输入通知标题                      |                                                     |         |
| ◎添加附件 可上传10个附件, 单个文          | 件不超过30M,                                            |         |
| ■ B I U A ABC X <sup>2</sup> | X₂ ∥ ✔ 🛱   A • ♥ •   ?? - •   된   Ε Ξ Ξ ≡   ∞ %   🜉 |         |
|                              |                                                     |         |
|                              |                                                     |         |
|                              |                                                     | 字数统;    |
|                              |                                                     |         |

温馨提醒, "添加附件"允许上传的文件类型如下:

pdf、doc、docx、wps、pages;xls、xlsx、et、csv、numbers;ppt、pptx、dps、key; txt、rtf; jpg、jpeg、png、bmp、tif、gif; rar、zip、7z、tar。